佐世保市立柚木小学校 校 長 三代 直正

## 児童用パソコン端末の持ち帰りについて

盛夏の候、保護者の皆様におかれましてはますますご健勝のこととお喜び申し上げま す。

さて、柚木小学校でも今日からパソコン端末の家庭への持ち帰りが始まりました。こ れからは家庭学習の際にもパソコン端末を使って、学習を進めていくことになります。

そこで、今回の持ち帰りに合わせて、児童と一緒に以下の作業をしてくださると大変 ありがたいです。お手数おかけしますが、ご協力よろしくお願いします。

記

## 1 パスワードを変更する

学校ではこれまでパソコンを使った学習に慣れるため、パスワードは簡単なものを 作成し、入力に慣れるように練習をしてきました。しかし、パスワードは重要な個人 情報です。そこで、お子様と一緒にパスワードを考え、設定を変更していただきたい と思います。変更の仕方は裏面に記載しておりますので、変更をお願いします。

《パスワードについて》

・児童が自分で入力できるもの(手伝いをせずに入力できる)

8文字以上、英語と数字が混じっているものが望ましいです。

## 2 設定したパスワードを学校へ伝える

児童がパスワードを忘れてしまった場合に備えて、学校の方でも児童のパスワードを 記録しておきます。記入されたら、一緒に持ち帰った封筒に入れて、担任まで提出をお 願いします。

------ きりとり線 ------

## 年 組 児童氏名(

新しく設定したパスワード(

※大文字、小文字等も正確に記入してください

)

)

Google Chrome のパスワード変更方法

1.1. 児童のアカウントでログインします。

- (1) Chromebook を開き、児童の名前が表示されているか確認します。
- (2) パスワードを入力すると、下のどちらかの画面に進みます。現在のパスワードは児童が知っていま す(11111111 など数字を8回繰り返しているものになります)。

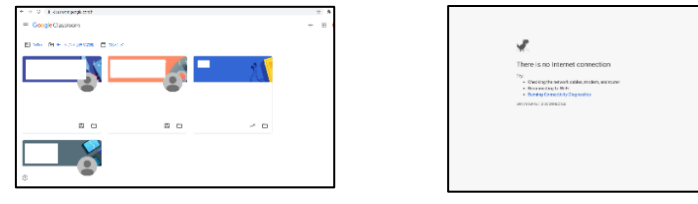

\* 画面に表示されるクラスの数は児童により異なります。画像は例です。

※右の画面のまま時間がたっても更新されない場合、以下(i)~(iv)までを行ってください。 (i)マウスカーソルを画面の一番下までスライドさせます。

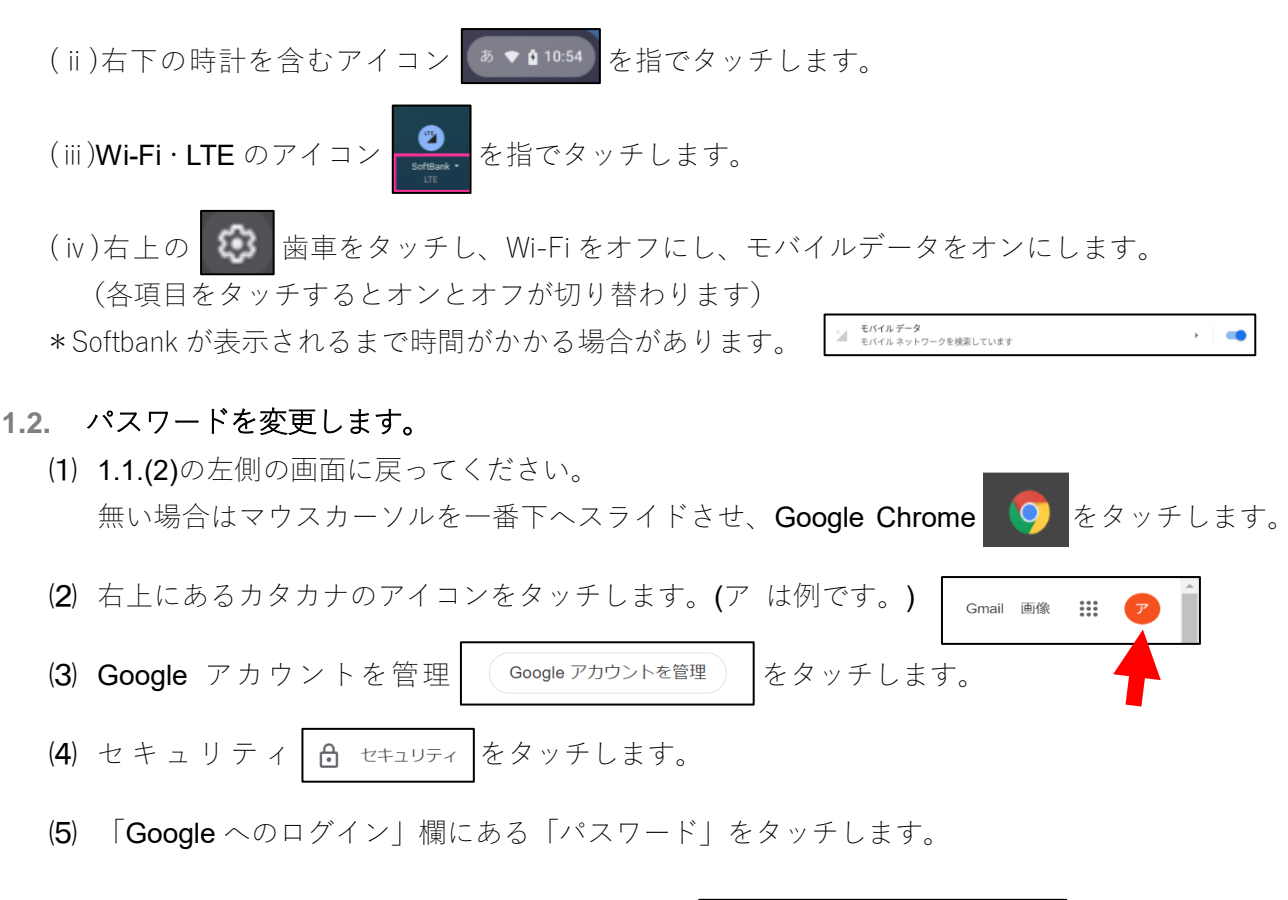

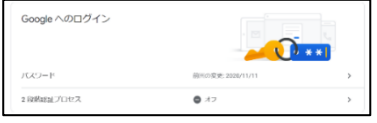

(6) 以前のパスワードを入力します。

(7) 新しいパスワードを入力します。(8文字以上・簡単な単語不可・アドレスと同じ不可)

※どうしても変更できない場合は学校で変更しますので、変更ができなかったことを学校に伝え、 新しいパスワードを提出用の紙に書いて持たせてください。